# PeopleSoft User Group

### January 16, 2013 Finance Impact Department

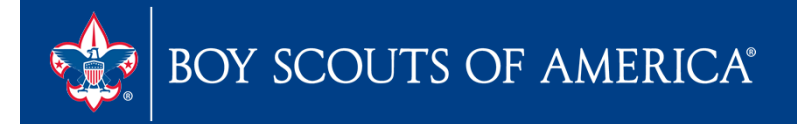

# PeopleSoft User Group

- Review 1099 process created
- Review Budget Upload process best practices
- Review how to update Month End & JTE
- Review Year-End Close process
- Functionality updates

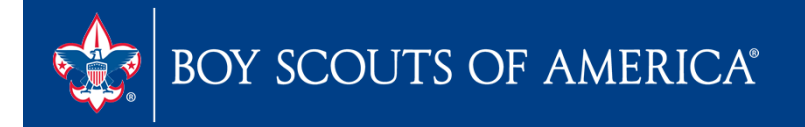

### 1099 Process Review

### Kent Spanier Fiscal Management Specialist

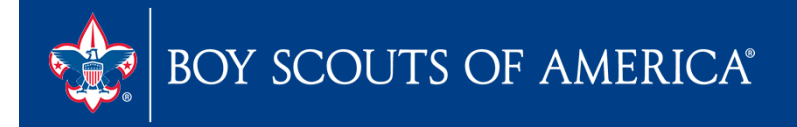

### Review 1099 process created

- Overview of PeopleSoft 1099 process and delivered reports
- Council Preparation Steps
  - Process to identify, select or unselect 1099 vendors
  - Vendor setup requirements
  - Process to identify vouchers designated as 1099 applicable
  - Queries available to manage process
- Electronic Filing / IRS Form 4419
- 1099 Webinar Schedule

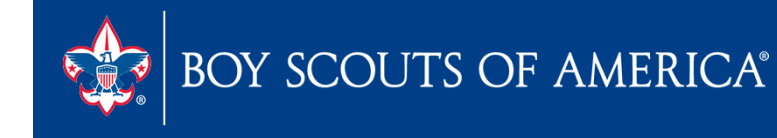

### Budget Process

- Queries to use for budget
  - LC\_BUDGET\_FISCAL\_YR
  - LC\_ACTUAL\_SPREADSHEET\_FIS\_YR
- Two excel tools to use
  - Journal\_Upload\_And\_Budget\_Upload\_Gathering\_ Spreadsheet.xlsx
  - From Jump Drive JE Uploads for Production

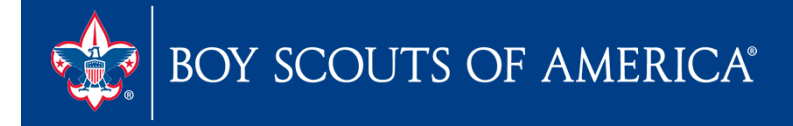

# **Budget Gathering Tool**

| Fill in the | two cells belo | w            |             |             |              |              |             |             |              |             |               |             |                |
|-------------|----------------|--------------|-------------|-------------|--------------|--------------|-------------|-------------|--------------|-------------|---------------|-------------|----------------|
|             | PeopleSoft B   | usiness Unit | (usually    | L999 - Coui | ncil Numb    | er)          |             |             |              |             |               |             |                |
| USD         | Currency (USI  | D unless oth | erwise di   | rected by u | iser)        |              |             |             |              |             |               |             |                |
| Data Pr     | reparation S   | teps:        |             |             |              |              |             |             |              |             |               |             |                |
|             | Step 1         | Gather you   | ur data for | journal up  | oload. This  | s can be to  | either ACT  | UALS of BL  | JDGET ledg   | er as indic | ated by the   | e tabs belo | w.             |
|             | Step 2         | Organize y   | vour data i | n the orde  | r of colum   | s as in the  | selected "I | Master" tal | below. T     | he order is | important     | t. Arrange  | d your data ir |
|             | Step 3         | Copy your    | data from   | your sour   | ce and 'PA   | ST SPECIAL   | - VALUES"   | only into   | the selecte  | d "MASTE    | R" sheet fo   | r either Ac | tuals or Budg  |
|             | Step 1         | After all th | ne budget   | data you v  | vish to load | d is placed  | into the M  | laster Tab. | Count the    | number o    | f lines in yo | our data be | elow.          |
|             | Step 2         | Open your    | r import fi | le JRNL1.LO | C.xls - Set  | up your He   | ader for yo | our Busine  | ss Unit incl | uding the   | date that is  | s in the pe | riod where ye  |
|             | Step 3         | Add the nu   | umber of r  | rows in the | JRNL1.LC.    | xls file tha | t will matc | h your data | a rows.      |             |               |             |                |
|             |                | This is do   | ne by click | king the bu | utton show   | n at the rig | ght here an | d entering  | the numb     | er of rows  | to add 🕂      |             |                |
|             | Step 4         | Start with   |             |             |              |              |             |             |              |             |               |             |                |
|             |                | Then add F   | Row numb    | ers in the  | upload ter   | mplate so t  | hey match   | your data   | and there    | is a row nu | imber in th   | e grey por  | tion for each  |
|             |                |              |             |             |              |              |             |             |              |             |               |             |                |
|             |                |              |             |             |              |              |             |             |              |             |               |             |                |
|             |                |              |             |             |              |              |             |             |              |             |               |             |                |

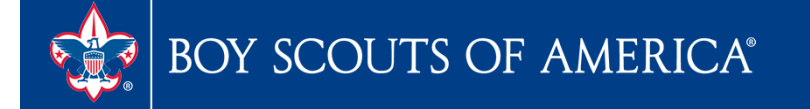

### **Budget Gathering Tool**

|          |        | Paste your Data here beginning with Cell C4 across the months you are entering now. USE THE PAST SPECIAL - VALUES sett |         |         |       | /ALUES setting. |                                   |     |     |     |     |                    |  |
|----------|--------|----------------------------------------------------------------------------------------------------|---------|---------|-------|-----------------|-----------------------------------|-----|-----|-----|-----|--------------------|--|
| Hea      | ader   |                                                                                                    | GL Acc  | ount    |       |                 | Periods Enter Debits as a Positiv |     |     |     |     | Enter Credits as a |  |
| Bus Unit | Ledger | Fund                                                                                                    | Account | Project | Class | Jan             | Feb                               | Mar | Apr | May | Jun | Jul                |  |
| 0        | BUDGET |                                                                                                    |         |         |       |                 |                                   |     |     |     |     |                    |  |
| 0        | BUDGET |                                                                                                    |         |         |       |                 |                                   |     |     |     |     |                    |  |
| 0        | BUDGET |                                                                                                    |         |         |       |                 |                                   |     |     |     |     |                    |  |
| 0        | BUDGET |                                                                                                    |         |         |       |                 |                                   |     |     |     |     |                    |  |
| 0        | BUDGET |                                                                                                    |         |         |       |                 |                                   |     |     |     |     |                    |  |
| 0        | BUDGET |                                                                                                    |         |         |       |                 |                                   |     |     |     |     |                    |  |
| 0        | BUDGET |                                                                                                    |         |         |       |                 |                                   |     |     |     |     |                    |  |
| 0        | BUDGET |                                                                                                    |         |         |       |                 |                                   |     |     |     |     |                    |  |
| 0        | BUDGET |                                                                                                    |         |         |       |                 |                                   |     |     |     |     |                    |  |
| 0        | BUDGET |                                                                                                    |         |         |       |                 |                                   |     |     |     |     |                    |  |
| 0        | BUDGET |                                                                                                    |         |         |       |                 |                                   |     |     |     |     |                    |  |
| 0        | BUDGET |                                                                                                    |         |         |       |                 |                                   |     |     |     |     |                    |  |
| 0        | BUDGET |                                                                                                    |         |         |       |                 |                                   |     |     |     |     |                    |  |
| 0        | BUDGET |                                                                                                    |         |         |       |                 |                                   |     |     |     |     |                    |  |
| 0        | BUDGET |                                                                                                    |         |         |       |                 |                                   |     |     |     |     |                    |  |
| 0        | BUDGET |                                                                                                    |         |         |       |                 |                                   |     |     |     |     |                    |  |
| 0        | BUDGET |                                                                                                    |         |         |       |                 |                                   |     |     |     |     |                    |  |
| 0        | BUDGET |                                                                                                    |         |         |       |                 |                                   |     |     |     |     |                    |  |
| 0        | BUDGET |                                                                                                    |         |         |       |                 |                                   |     |     |     |     |                    |  |
| 0        | BUDGET |                                                                                                    |         |         |       |                 |                                   |     |     |     |     |                    |  |
| 0        | BUDGET |                                                                                                    |         |         |       |                 |                                   |     |     |     |     |                    |  |
| 0        | BUDGET |                                                                                                    |         |         |       |                 |                                   |     |     |     |     |                    |  |
| 0        | BUDGET |                                                                                                    |         |         |       |                 |                                   |     |     |     |     |                    |  |
| 0        | BUDGET |                                                                                                    |         |         |       |                 |                                   |     |     |     |     |                    |  |
| 0        | BUDGET |                                                                                                    |         |         |       |                 |                                   |     |     |     |     |                    |  |
| 0        | BUDGET |                                                                                                    |         |         |       |                 |                                   |     |     |     |     |                    |  |
| 0        | BUDGET |                                                                                                    |         |         |       |                 |                                   |     |     |     |     |                    |  |
| 0        | BUDGET |                                                                                                    |         |         |       |                 |                                   |     |     |     |     |                    |  |
| 0        | BUDGET |                                                                                                    |         |         |       |                 |                                   |     |     |     |     |                    |  |
| 0        | NUDCET |                                                                                                    |         |         |       |                 |                                   |     |     |     |     |                    |  |

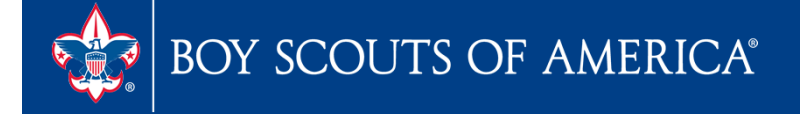

# Journal Upload Tool

| Name           | Туре                    | Compressed size | Password | Size     | Ratio | Date modified     |
|----------------|-------------------------|-----------------|----------|----------|-------|-------------------|
| IRNL1LCxls.xls | Microsoft Excel 97-2003 | 305 KB          | No       | 2,454 KB | 88%   | 9/21/2012 1:58 PM |
| 🖳 JrnlLog.xls  | Microsoft Excel 97-2003 | 8 KB            | No       | 11 KB    | 30%   | 9/21/2012 1:58 PM |
| IRNLMCRO.xla   | Microsoft Excel Add-In  | 154 KB          | No       | 410 KB   | 63%   | 9/21/2012 1:58 PM |

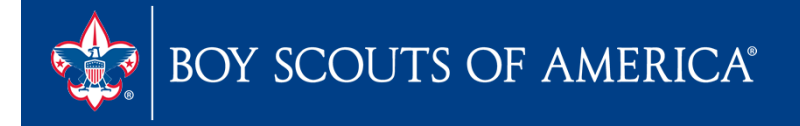

### Journal Upload Tool

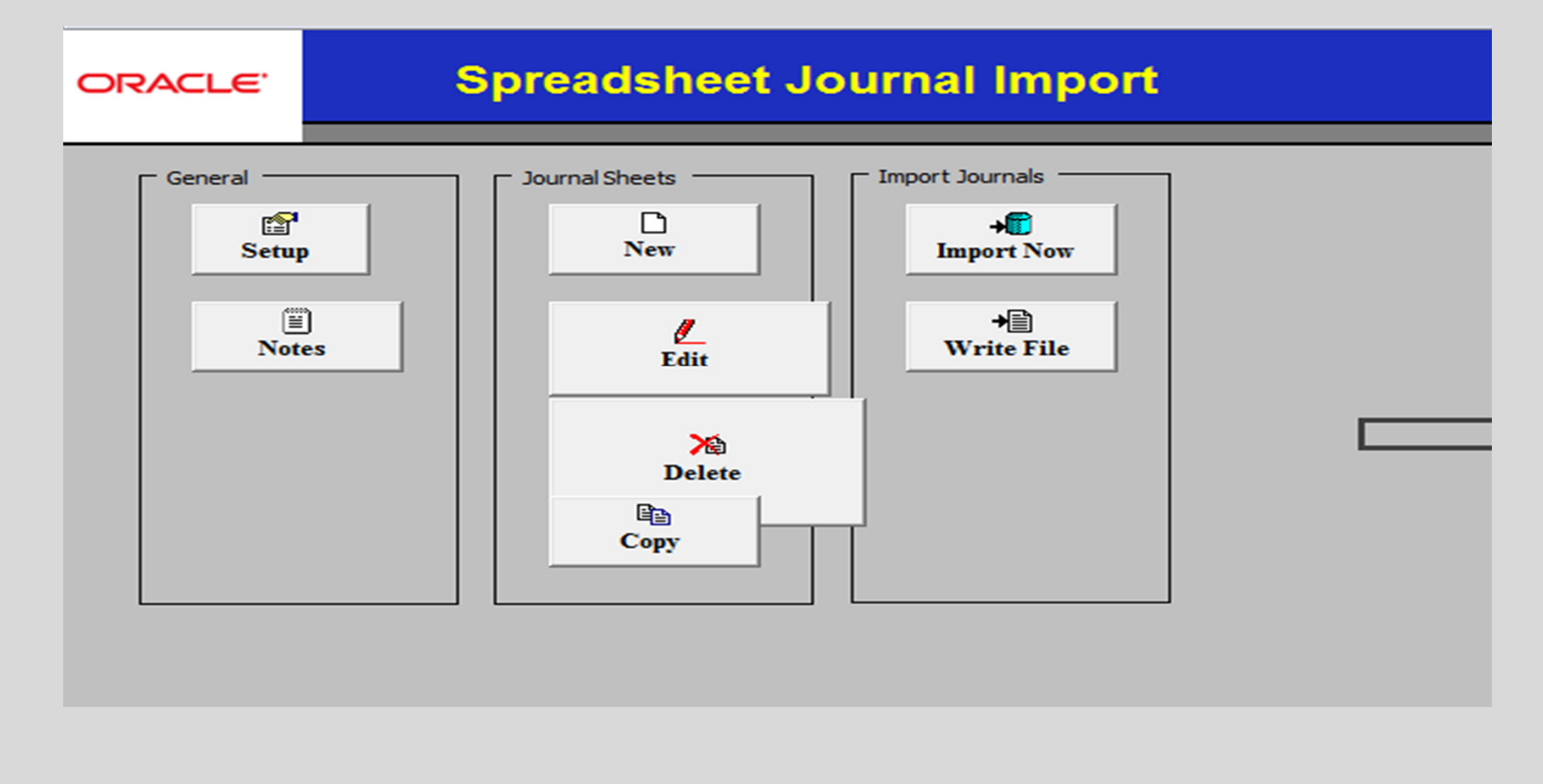

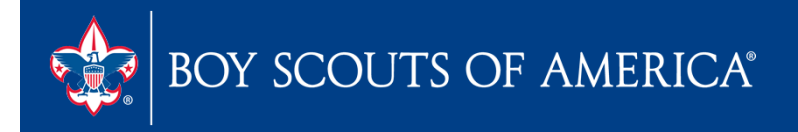

### Journal Upload Tool

|        |           |            |         | J            | K               | L            | M             | N             | 0            | Р           | Q           |
|--------|-----------|------------|---------|--------------|-----------------|--------------|---------------|---------------|--------------|-------------|-------------|
| Spre   | adshee    | t Journ    | nal Imj | port         | +🖬 🚮            |              |               |               |              |             |             |
| Journ  | ial Heade | r Sys ID   | Unit    | Journal ID   | Date            | _            |               |               |              |             |             |
|        |           |            |         |              |                 |              |               |               |              |             |             |
| +      | k 🖉 🛛     | <u>∎</u> – |         |              |                 |              |               |               |              |             |             |
| Sve ID |           | Line #     | lloit   | Ledger       | Account         | Fund         | Class         | Project       | Currencu     | Amount      | Description |
| Sysid  | Journalid | Line #     |         | V            |                 |              |               |               | V            |             | V           |
| +      | - + ·     | 🔽          |         | Select field | ds to copy from | n a previous | s line by mar | king the chec | kboxes under | each field. |             |
|        |           |            | _       |              |                 |              | , ,           |               |              |             |             |
|        |           |            | 1       |              |                 |              |               |               |              |             |             |
|        |           |            | -       |              |                 |              |               |               |              |             |             |
|        |           |            |         |              |                 |              |               |               |              |             |             |
|        |           |            |         |              |                 |              |               |               |              |             |             |
|        |           |            |         |              |                 |              |               |               |              |             |             |
| 1      |           |            |         |              |                 |              |               |               |              |             |             |
|        |           |            |         |              |                 |              |               |               |              |             |             |
|        |           |            |         |              |                 |              |               |               |              |             |             |
|        |           |            |         |              |                 |              |               |               |              |             |             |
|        |           |            |         |              |                 |              |               |               |              |             |             |
|        |           |            |         |              |                 |              |               |               |              |             |             |
|        |           |            |         |              |                 |              |               |               |              |             |             |
|        |           |            |         |              |                 |              |               |               |              |             |             |
|        |           |            |         |              |                 |              |               |               |              |             |             |

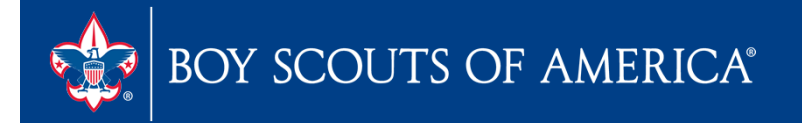

# **Budget Questions?**

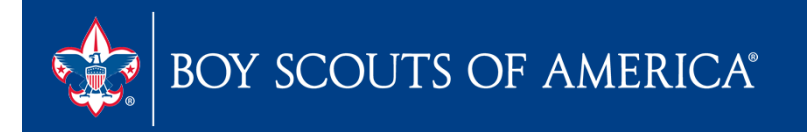

### Month End – JTE

### Cornelia Ellis Fiscal Management Specialist

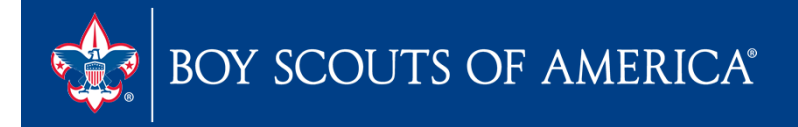

### Month-End – JTE Update

 In order for PeopleSoft council data to be reflected Journey to Excellence the council must transmit to the national database.

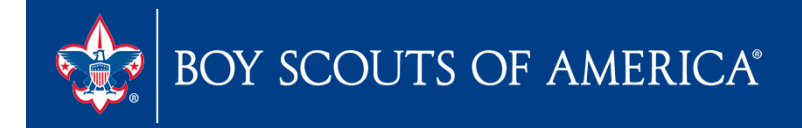

### Month-end transmit

At the point of closing the month submit balances using the following breadcrumb:

Favorites Main Menu > BSA > Local Council Updates > LC Month-end GL Transmittal

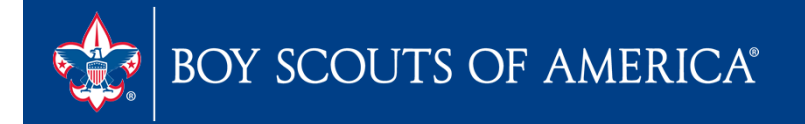

#### Enter a Run Control and Click Add

| Favorites Main Menu > BSA > Local Council Updates > LC Month-end GL Transmittal |
|---------------------------------------------------------------------------------|
| BSA GL Period Balances                                                          |
| Find an Existing Value Add a New Value                                          |
|                                                                                 |
| Run Control ID: BSA-GL-Period-Balances                                          |
| Add                                                                             |
|                                                                                 |
| Find an Existing Value Add a New Value                                          |

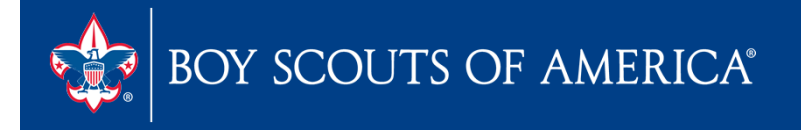

### Enter Business Unit, Fiscal Year, Period

| GL Period Balances                                            |                                      |
|---------------------------------------------------------------|--------------------------------------|
| Run Control ID: BSA-GL-Period-Balances<br>Language: English - | Report Manager Process Monitor Run 5 |
| Report Request Parameters                                     |                                      |
| Business Unit: 1 L590                                         | 2                                    |
| Fiscal Year 2 2012                                            | Period 3 11                          |
|                                                               |                                      |
|                                                               |                                      |
|                                                               |                                      |
| 4                                                             |                                      |
| Save Notify                                                   | 🕒 Add 🖉 Update/Display               |

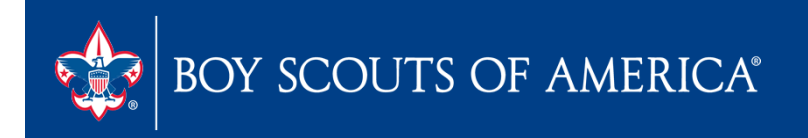

#### **Process Scheduler Request**

| User ID:                                  | CELLIS  |                                    | Run Control ID: E  | SA-GL-Period   | -Balances    |              |
|-------------------------------------------|---------|------------------------------------|--------------------|----------------|--------------|--------------|
| Server Name:<br>Recurrence:<br>Time Zone: | PSNT -  | Run Date: 11/29<br>Run Time: 2:21: | 9/2012 🛐<br>46PM F | Reset to Curre | nt Date/Time |              |
| rocess List                               |         |                                    |                    | -              |              |              |
| elect Description                         |         | Process Name                       | Process Type       | <u>*Type</u>   | *Format      | Distribution |
| 7 GL Period Ba                            | alances | BSA_LC_GL007                       | Application Engine | Web 👻          | TXT -        | Distribution |
|                                           |         |                                    |                    |                |              |              |

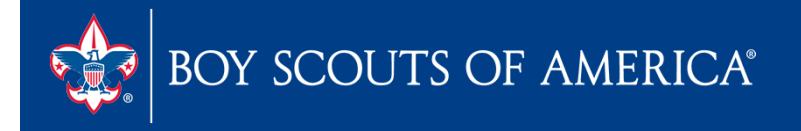

# Closing the Year in PeopleSoft

### Sherry McFall Fiscal Management Specialist

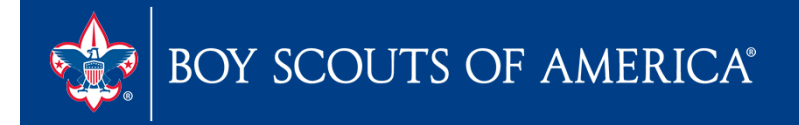

- Make sure Asset Management is closed for December
- Make sure Accounts Payable is closed for December
- Run December Allocations
- Generate Year End Reports

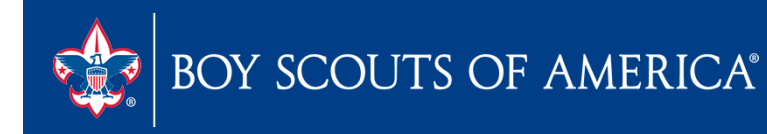

- Close December
- Run Year End Close Process (GLUG sec 7.3)

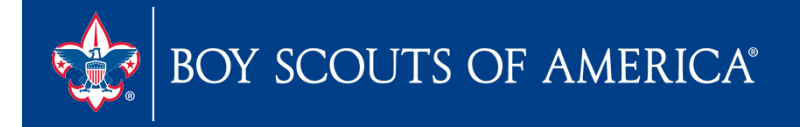

Making Adjustments after Year End Close and before the audit process begins

- Undo the Year End Close (GLUG sec.
   7.5.3.1)
- 2. Re-Open December 2012
- 3. Make adjusting journal entries using source code CA

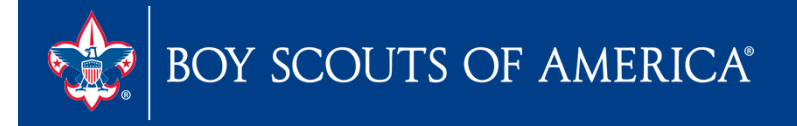

**Prepared. For Life.**<sup>™</sup>

- 4. Post journal entries December 2012 accounting date.
- 5. Run December Allocations
- 6. Generate Year End Reports
- 7. Close the Year

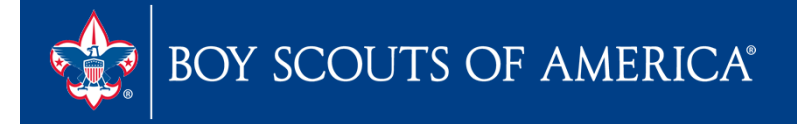

### For Auditor Proposed and Accepted Journal Entries

# Use same process except use source code AA for the journal entries.

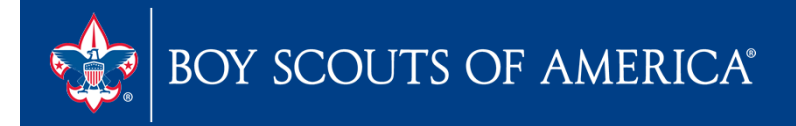

**Prepared. For Life.**<sup>™</sup>

# Functionality updates

- Add Account for PAS
- Revised Section 6 of GL User Guide
- Simplification of Menu items
- BSA Tree Manager Moved

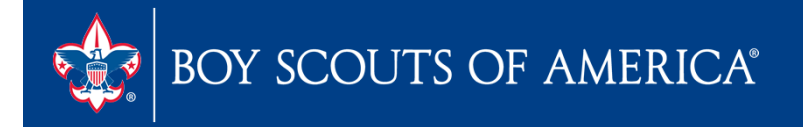

### Add Account for PAS

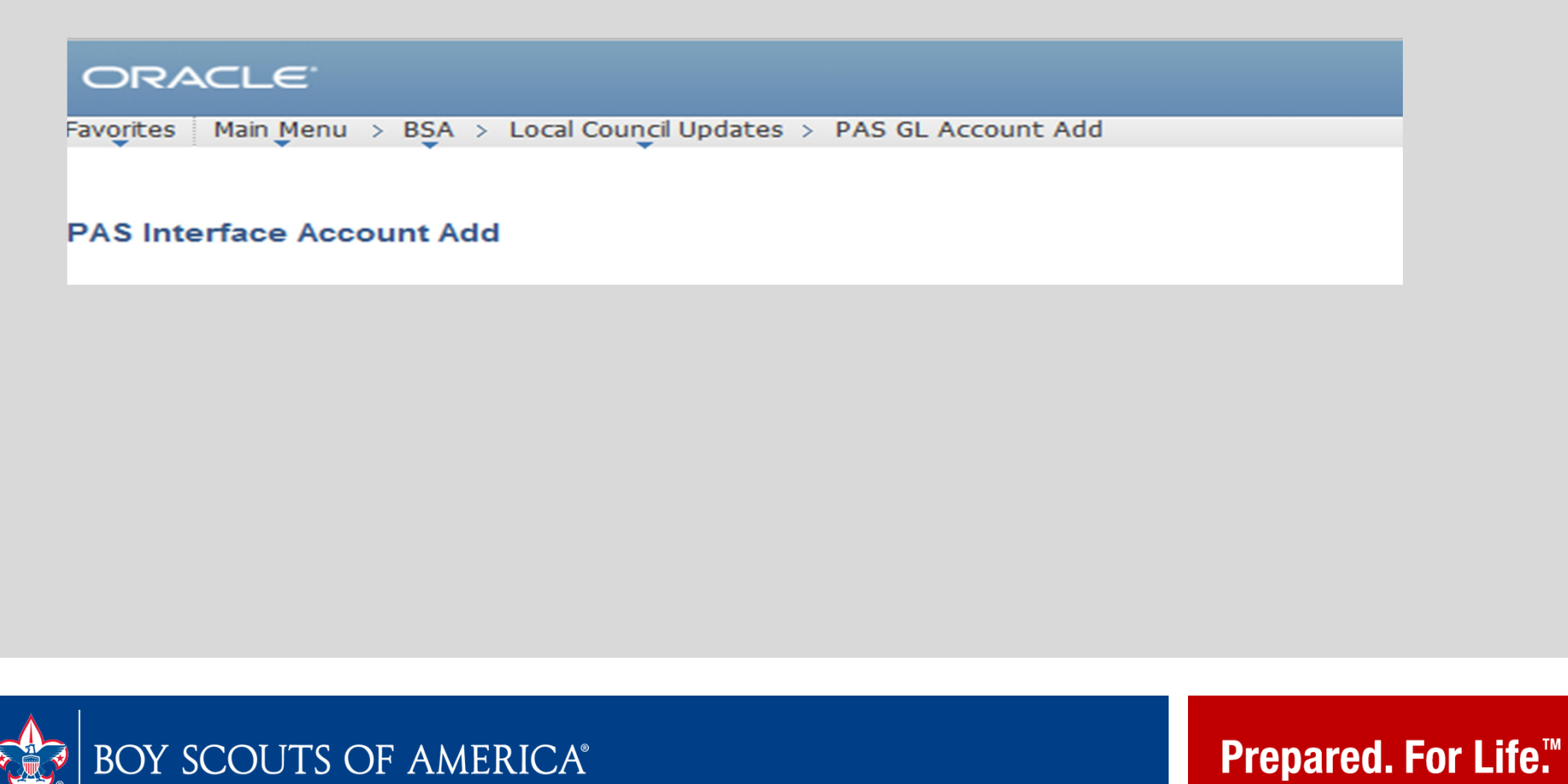

### Add Account for PAS

| ORACLE                      |                   |                            |           |       |       |          |            |
|-----------------------------|-------------------|----------------------------|-----------|-------|-------|----------|------------|
| Favorites Main Menu > BS/   | A > Local Council | Updates > PAS GL Account A | ١dd       |       |       |          |            |
| Account Add for PAS         |                   |                            |           |       |       |          |            |
| Business Unit L004          | Mobile Area       |                            |           |       |       |          |            |
| Add/Update PAS Account      | ?                 |                            |           |       |       |          |            |
| *Fund<br>Code               | *Account          | Description                | *Project  | Descr | Class |          |            |
| <u> </u>                    | <b>Q</b>          |                            | <b></b> Q |       | Q     | Validate | <b>± –</b> |
| Submit                      |                   |                            |           |       |       |          |            |
| Add Alternate PAS Busin     | ess Unit          |                            |           |       |       |          |            |
| Current PAS Business Unit   | s for: L004       |                            |           |       |       |          |            |
|                             |                   | New PAS Unit               | Add       |       |       |          |            |
| Ontional: Account String Se | arch 🗿            |                            |           |       |       |          |            |
| optional. Account string se |                   | 2                          |           |       |       |          |            |
|                             |                   | Search                     |           |       |       |          |            |
|                             |                   |                            |           |       |       |          |            |

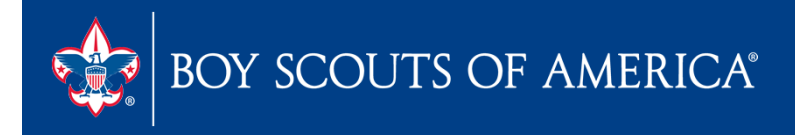

### Add Account for PAS

| ORACL                | e.            |               |                            |          |       |       |   |          |            |
|----------------------|---------------|---------------|----------------------------|----------|-------|-------|---|----------|------------|
| Favorites Main       | Menu > BSA    | Local Council | Updates > PAS GL Account / | Add      |       |       |   |          |            |
| Account Add for      | PAS           |               |                            |          |       |       |   |          |            |
| <b>Business Unit</b> | L004          | Mobile Area   |                            |          |       |       |   |          |            |
| Add/Update PA        | S Account     | 2             |                            |          |       |       |   |          |            |
|                      | *Fund<br>Code | *Account      | Description                | *Project | Descr | Class |   |          |            |
|                      | Q             | Q             |                            | ٩        |       |       | Q | Validate | <b>± =</b> |
| Submit               |               |               |                            |          |       |       |   |          |            |
| Add Alternat         | te PAS Busine | ess Unit      |                            |          |       |       |   |          |            |
| Current PAS B        | usiness Units | s for: L004   |                            |          |       |       |   |          |            |
|                      |               |               | New PAS Unit               | Add      |       |       |   |          |            |
| Optional: Acco       | unt String Se | arch 🕐        |                            |          |       |       |   |          |            |
|                      |               |               | Search                     |          |       |       |   |          |            |
|                      |               |               |                            |          |       |       |   |          |            |

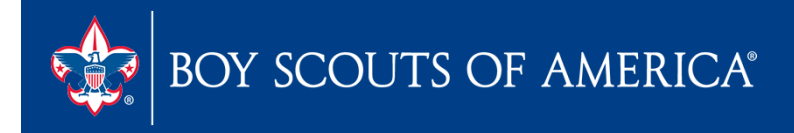

### Simplification of Menu Items

| ORA         | ⊂L⋲ <sup>.</sup> You are in PRO                                                                                                  | DUCTION!                                                                                                    |                                                                                                    |
|-------------|----------------------------------------------------------------------------------------------------|----------------------------------------------------------------------------------------------------|----------------------------------------------------------------------------------------------------|
| Favorites   | Main Menu                                                                                                    |                                                                                                    |                                                                                                    |
| Personalize | Search Menu:                                                                                                    | >>                                                                                                    |                                                                                                    |
|             | <ul> <li>Accounts Payable</li> <li>Allocations</li> <li>Asset Management</li> <li>Banking</li> </ul>                             | )<br>                                                                                                    |                                                                                                    |
|             | <ul> <li>BSA</li> <li>Cash Management</li> <li>Enterprise Components</li> <li>eProcurement</li> <li>Financial Gateway</li> </ul> | <ul> <li>Accounts Payable</li> <li>Accounts Receivable</li> <li>Conversion</li> <li>General Ledger</li> <li>Legal Gaugei Hadates</li> </ul> |                                                                                                    |
|             | <ul> <li>General Ledger</li> <li>IT Asset Management</li> <li>PeopleTools</li> <li>Program Management</li> </ul>                 | Local council opdates                                                                                                    | <ul> <li>BSA Tree Manager</li> <li>LC Month-end GL Transmittal</li> <li>PAS GL Account Add</li> </ul> |
|             | <ul> <li>Reporting Tools</li> <li>Set Up Financials/Supply (</li> <li>Staffing</li> <li>Statutes: Reports</li> </ul>             | Chain >                                                                                                    |                                                                                                    |
|             | <ul> <li>Statutory Reports</li> <li>Tree Manager</li> <li>Vendors</li> <li>Worklist</li> </ul>                                   | 5<br>5<br>5                                                                                                    |                                                                                                    |

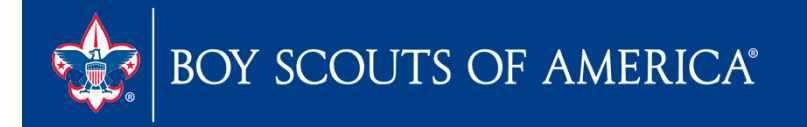

## PeopleSoft Information Updates

| BOY SCC                      | OUTS OF AMERICA®                                                        |  |  |  |  |
|------------------------------|-------------------------------------------------------------------------|--|--|--|--|
| Council Fiscal Manag         | gement Council Fund Development Training FID e-Letter                   |  |  |  |  |
| COUNCIL FISCAL<br>MANAGEMENT | Finance Impact > Council Fiscal Management > PeopleSoft      PeopleSoft |  |  |  |  |
| 5-Year Financial Planning    |                                                                         |  |  |  |  |
| Budget Building Materials    |                                                                         |  |  |  |  |
| Council Finance Facts        | PeopleSoft Budget Upload Spreadsheets 🔤                                 |  |  |  |  |
| Fiscal Documents             |                                                                         |  |  |  |  |
| Payroll / Personnel          |                                                                         |  |  |  |  |
| Sample Policies              |                                                                         |  |  |  |  |
| Sphere (Kintera) Help        |                                                                         |  |  |  |  |
| PeopleSoft                   |                                                                         |  |  |  |  |
| Accounts Payable             |                                                                         |  |  |  |  |
| Asset Management             |                                                                         |  |  |  |  |
| Audit Adjustments            |                                                                         |  |  |  |  |
| Bank Reconciliation          |                                                                         |  |  |  |  |
| Communications               |                                                                         |  |  |  |  |
| General Ledger               |                                                                         |  |  |  |  |
| PeopleSoft User Group        |                                                                         |  |  |  |  |
| Year End                     |                                                                         |  |  |  |  |
|                              |                                                                         |  |  |  |  |
| Webinar Handouts             |                                                                         |  |  |  |  |

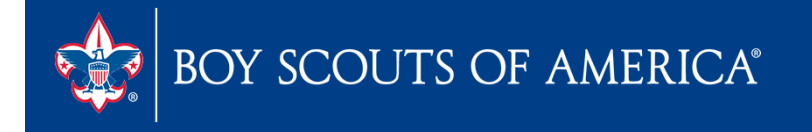

### Questions ??

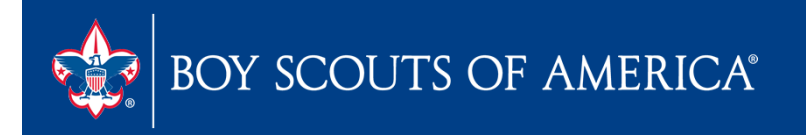